# **Bloomberg APOD Creation Documentation**

February 2024

Bloomberg's commitment to reducing our environmental impact starts with you. Please help us eliminate unnecessary printing by reading this document online.

## Bloomberg

#### Contents

#### **Bloomberg APOD Creation Documentation**

#### **03 Software Requirements**

#### 03 Downloading the Software

#### Workflows

#### 04 Installing the Software

#### 05 APOD Creation

- 05 BBA: Activating with a B-Unit Device
- 07 BBA: Activating with the B-Unit App
- 08 BBA: Activating via Private IP without a B-Unit
- 10 BBA: Activating via Internet without a B-Unit (User)
- 13 BBA: Activating via Internet without a B-Unit (IT)
- 16 DR: Activating via Virtual Office Network
- 17 DR: Activating via the Internet

#### Reference

#### 20 APOD Administrator

#### 20 APOD <GO>

21 APOD S 21 APOD AL 22 APOD U 24 APOD D 24 APOD SN 25 APOD SID 25 APOD M

#### Definitions

For terms in blue throughout this document, see <u>Definitions</u> on p.26.

## **Bloomberg APOD Creation Documentation**

When working remotely, you can continue using the Bloomberg Terminal<sup>®</sup> away from your office. To begin, you must download the Bloomberg software, install it, and activate it by creating an Access Point On Demand (APOD).

An APOD refers to specific instance of the Bloomberg Terminal software that is installed and set up on your PC. APODs are identified by a Terminal Serial Number.

The process to create an APOD and activate your software varies depending on your connection type and whether you are a Bloomberg Anywhere (BBA) user or a Shared Terminal user with Disaster Recovery (DR) services enabled.

#### Software Requirements

To review the system requirements for the Bloomberg Terminal<sup>®</sup>, you can go to <u>https://www.bloomberg.com/professional/support/documentation/</u> and download the *PC Requirements* document.

If you are in mainland China, you can access the document on https://www.blpprofessional.com/.

Note: The Bloomberg software is Windows-based and not currently supported on Apple operating systems. Mac users can connect to the Terminal via the web at <u>https://bba.bloomberg.net/</u>.

#### Downloading the Software

1. In a web browser, go to https://bloombergsoftware.com/.

Note: If you are in mainland China, go to http://bloombergchina.com/support/software-updates/.

2. Click one of the following download options:

| Bloomberg Professional Services                             | Solutions | Insights Sup  | oport  | Request a demo | Q        |
|-------------------------------------------------------------|-----------|---------------|--------|----------------|----------|
| Bloomberg Terminal                                          |           |               |        |                |          |
| Bloomberg Terminal - New/Upgrade Installation ()            |           | Release notes | Februa | ary 2022       | <u> </u> |
| Bloomberg Terminal - New Installation (Terminal Software On | ly) (j    |               | Februa | ary 2022       | <u> </u> |

- Bloomberg Terminal New/Upgrade Installation: Download the Bloomberg Terminal Software and Bloomberg Office Tools simultaneously for a full installation. This option allow immediate access to Office Tools once you complete the installation.
- Bloomberg Terminal New Installation (Terminal Software Only): Download the Bloomberg Terminal Software only, which may be faster than the full installation option. This option will automatically download Office Tools after the Terminal is up and running.
- 3. Follow the prompts to run or save the file.
- When asked to choose a location to save your file, save the file on your desktop. Note: Download times may vary depending on the speed of your Internet connection.

The file downloads and the Bloomberg installation icon appears on your desktop.

For more: Installing the Software.

## Workflows

#### Installing the Software

Once you download the Bloomberg software, you can use the installation wizard to install it on your PC.

Steps:

1. On your desktop, double-click the Bloomberg installation icon.

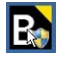

The Bloomberg Terminal installation wizard launches.

2. Follow the prompts on screen until the installation is complete, then click the Finish button.

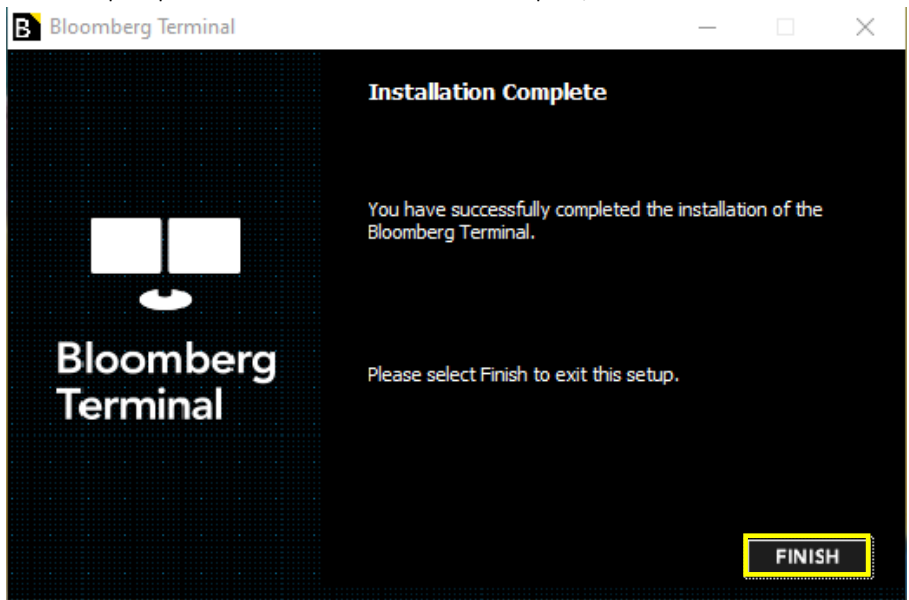

A green Bloomberg icon appears on your desktop. The software is installed and ready to be activated by installing an APOD.

For more: APOD Creation.

#### **APOD Creation**

Once you download and install the Bloomberg software, you must create an Access Point on Demand (APOD) to activate the software and use the Bloomberg Terminal<sup>®</sup>.

The process to create an APOD varies depending on your connection type and whether you are a Bloomberg Anywhere<sup>®</sup> (BBA) user or a Shared Terminal user with Disaster Recovery (DR) services enabled.

#### BBA Users:

- o BBA: Activating with a B-Unit Device
- o BBA: Activating with the B-Unit App
- o BBA: Activating via Private IP without a B-Unit
- BBA: Activating via Internet without a B-Unit (User)
- o BBA: Activating via Internet without a B-Unit (IT)
- Shared Terminal Users with Disaster Recovery Services:
  - o DR: Activating via Virtual Office Network
  - o DR: Activating via the Internet

#### **BBA: Activating with a B-Unit Device**

If you are a Bloomberg Anywhere<sup>®</sup> (BBA) user with access to your B-Unit, you can use it to install an APOD and activate your Bloomberg Terminal<sup>®</sup> software.

Steps:

1. On your desktop, double-click the green Bloomberg software icon.

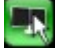

The Bloomberg login screen appears.

2. Enter your Bloomberg login name and password, then click the Login button.

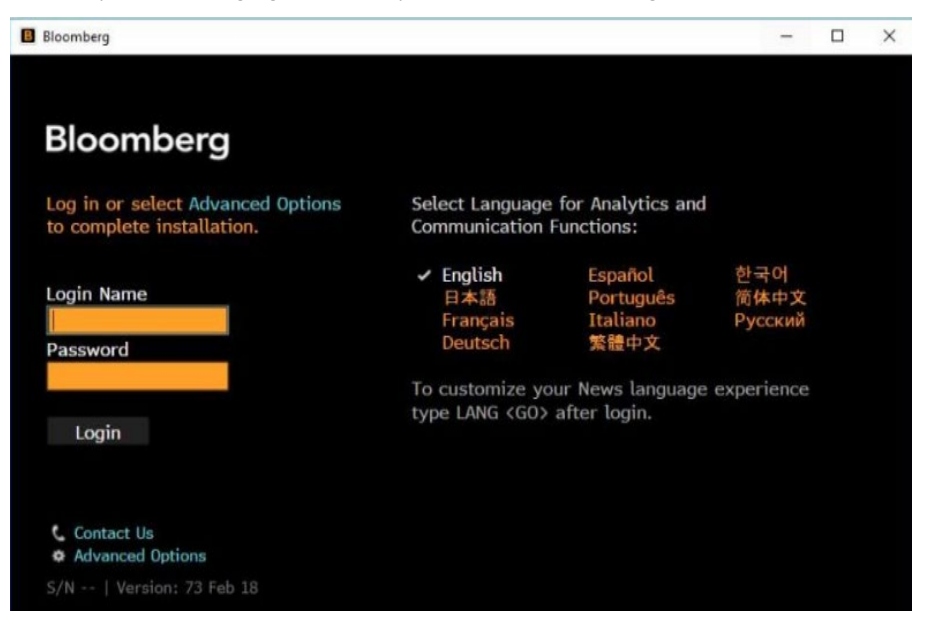

3. Verify your identity by swiping your fingerprint on the B-Unit, then sync the B-Unit by holding it against the flashing box.

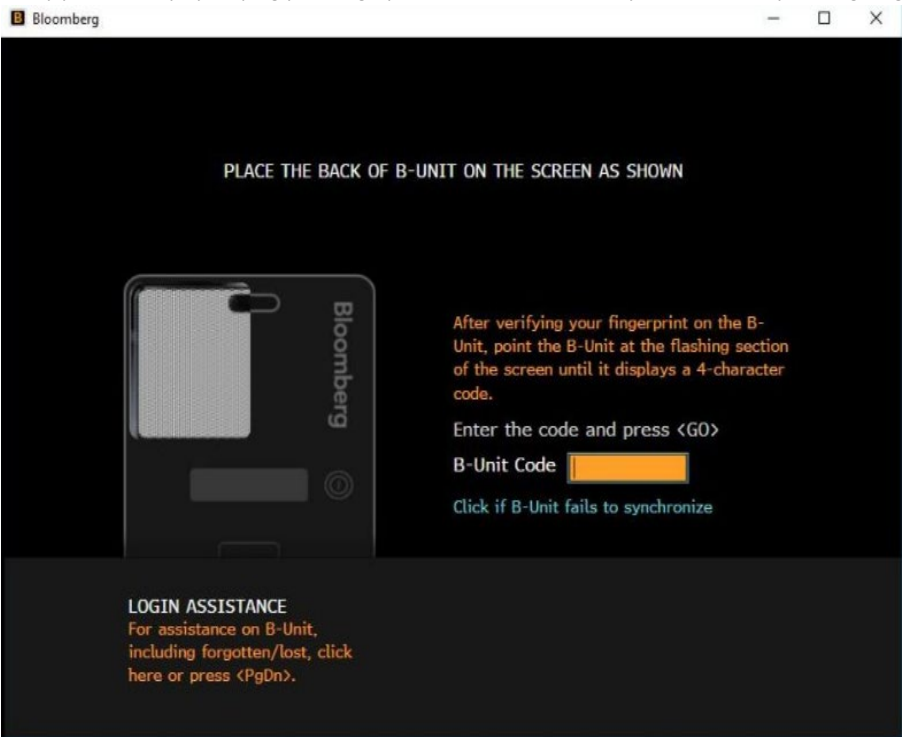

A four-digit code appears on your B-Unit screen.

4. In the *B-Unit Code* field, enter the four-digit code that appears on your B-Unit, then press the <GO> or Enter key on your keyboard.

A pop-up appears to tell you have successfully installed your serial number, then the system logs you into the Terminal.

#### **BBA: Activating with the B-Unit App**

If you are a Bloomberg Anywhere (BBA) user and you do not have access to the B-Unit, you can install an APOD automatically if the Terminal is connected via Private IP (Router).

Steps:

1. On your desktop, double-click the green Bloomberg software icon.

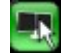

The Bloomberg login screen appears.

2. Enter your Bloomberg login name and password, then click the Login button.

| B | Bloomberg                                                                                  |                                                                                       |                                    |                                          | -                      |  | × |  |
|---|--------------------------------------------------------------------------------------------|---------------------------------------------------------------------------------------|------------------------------------|------------------------------------------|------------------------|--|---|--|
|   | Bloomberg                                                                                  |                                                                                       |                                    |                                          |                        |  |   |  |
|   | Log in or select Advanced Options to complete installation.                                | or select Advanced Options Select Language for Analytics and Communication Functions: |                                    |                                          |                        |  |   |  |
|   | Login Name<br>Password                                                                     | ✓ E<br>F<br>D                                                                         | nglish<br>日本語<br>rançais<br>eutsch | Español<br>Português<br>Italiano<br>繁體中文 | 한국어<br>简体中文<br>Русский |  |   |  |
|   | Login                                                                                      | Το cι<br>type                                                                         | ıstomize yo<br>LANG (GO)           | ur News language<br>after login.         | experience             |  |   |  |
|   | <ul> <li>Contact Us</li> <li>Advanced Options</li> <li>S/N   Version: 73 Feb 18</li> </ul> |                                                                                       |                                    |                                          |                        |  |   |  |

3. Verify your identity by scanning the QR code and verifying your fingerprint on your device.

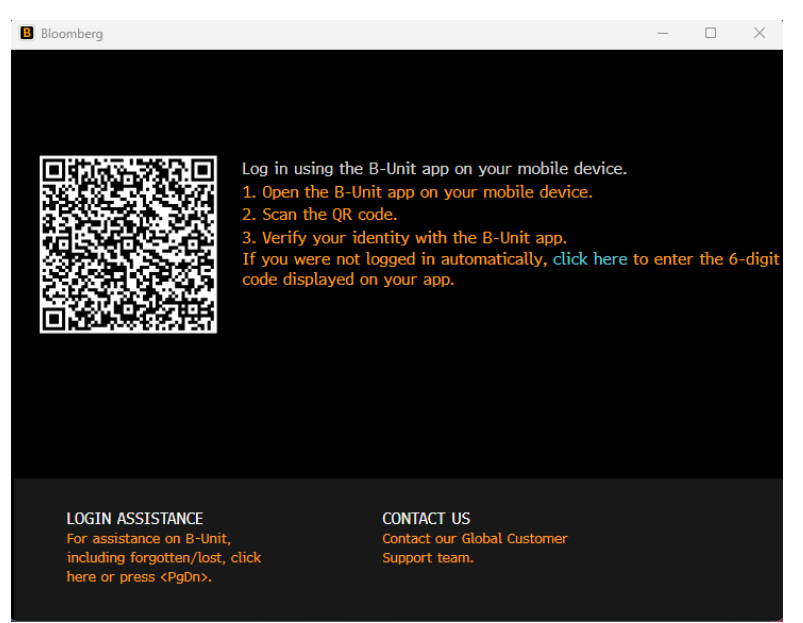

A pop-up appears to tell you have successfully installed your serial number, then the system logs you into the Terminal.

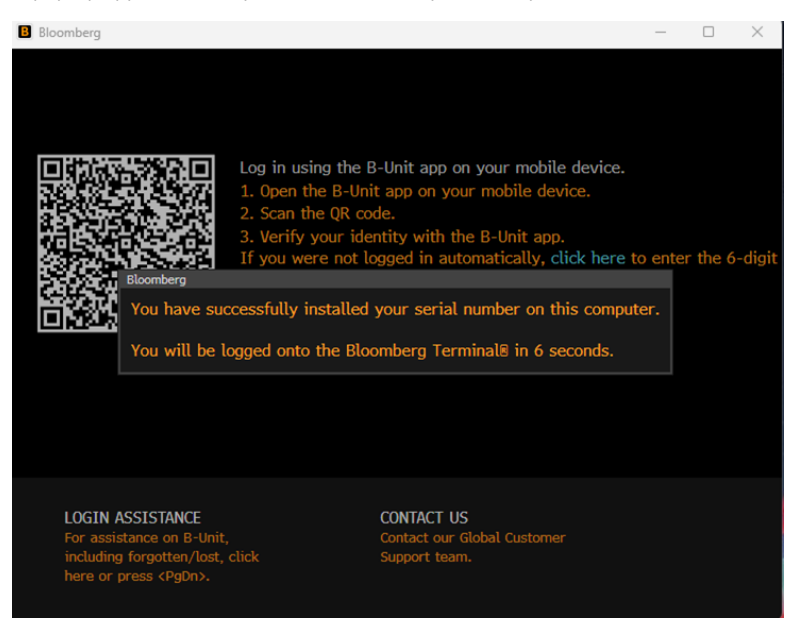

#### **BBA: Activating via Private IP without a B-Unit**

If you are a Bloomberg Anywhere (BBA) user and you do not have access to the B-Unit, you can install an APOD automatically if the Terminal is connected via Private IP (Router).

Steps:

1. On your desktop, double-click the green Bloomberg software icon.

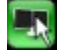

The Bloomberg login screen appears.

#### 2. Click Advanced Options.

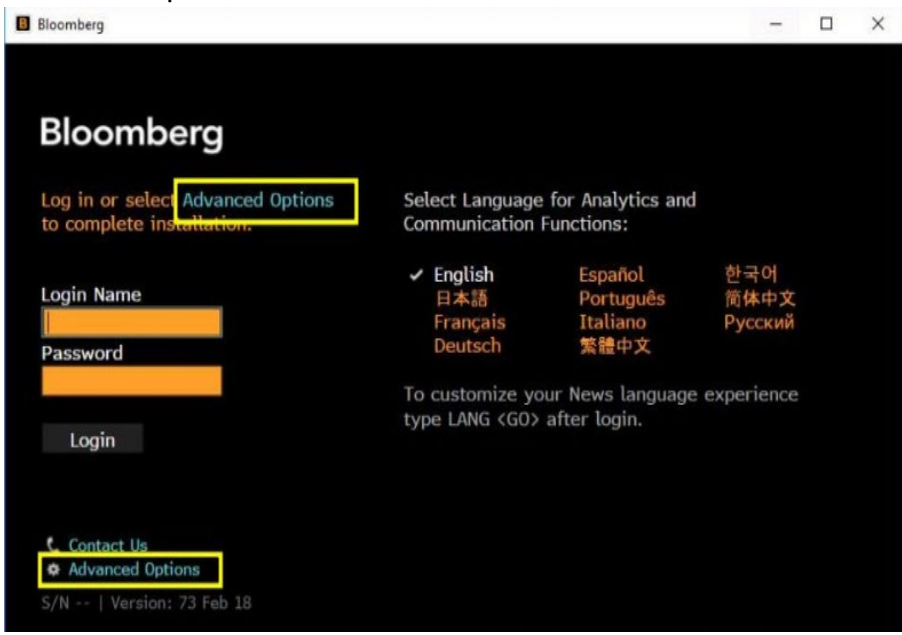

The Advanced Connection Options window appears.

3. Enter your login name, then click the Quick Install button and follow the instructions.

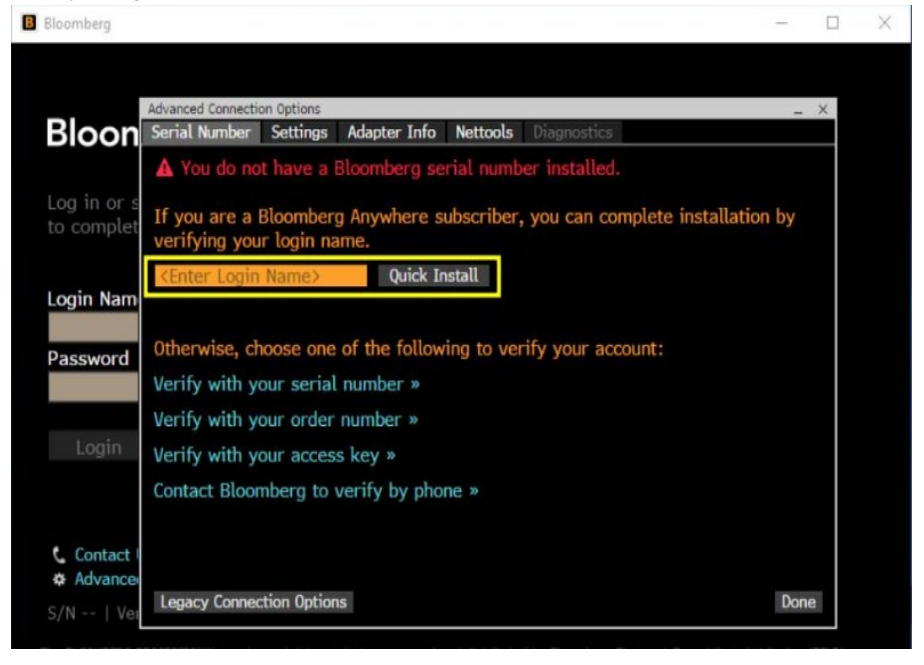

The software activates. You can now log in to the Bloomberg Terminal® with your login ID and password.

#### BBA: Activating via Internet without a B-Unit (User)

If you are a Bloomberg Anywhere (BBA) user and you do not have access to your B-Unit, you can send a code to install an APOD and activate your Bloomberg Terminal<sup>®</sup> software.

Steps:

1. On your desktop, double-click the green Bloomberg software icon.

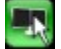

The Bloomberg login screen appears.

2. Enter your Bloomberg login name and password, then click the Login button.

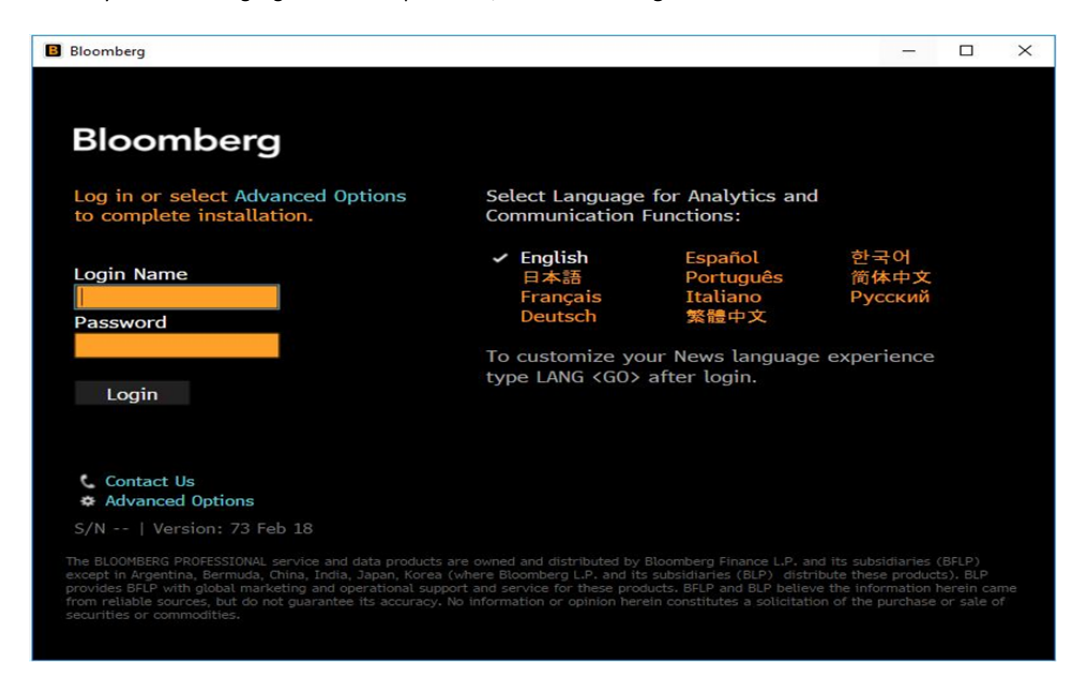

#### 3. Click on Login Assistance.

| Bloomberg                                                                                                    | -                                                                                                    | × |
|----------------------------------------------------------------------------------------------------|----------------------------------------------------------------------------------------------------|---|
| PLACE THE BACK OF                                                                                                | F B-UNIT ON THE SCREEN AS SHOWN<br>After verifying your fingerprint on the B-<br>Unit, point the B-Unit at the flashing section<br>of the screen until it displays a 4-character<br>code.<br>Enter the code and press <go><br/>B-Unit Code<br/>Click if B-Unit fails to synchronize</go> |   |
| LOGIN ASSISTANCE<br>For assistance on B-Unit,<br>including forgotten/lost, click<br>here or press <pgdn>.</pgdn> |                                                                                                    |   |

#### 4. Select one of the options to verify their identity.

| Bloomberg                                                                                                    | -                |   | $\times$ |
|----------------------------------------------------------------------------------------------------|------------------|---|----------|
| PLACE THE BACK OF B-UNIT ON THE SCREEN AS SHOWN                                                                                                    |                  |   |          |
| Login Assistance                                                                                                    |                  | × |          |
| To complete installation, Bloomberg will send you a validation code. Y<br>be asked to enter this code on the following screen.<br>Send to • TXXXXXQBLOOMBERG.NET<br>• TXXXXQBLOOMBERG.NET<br>• +XX-XX-XXXX1336 SMS Text<br>Send Car | 'ou will<br>ncel |   |          |
| Login Assistance     CONTACT US       For assistance on B-Unit,     Contact our Global Customer       including forgotten/lost, click     Support team.       here or press <pgdn>.     Vertice</pgdn>                              |                  |   |          |

5. In the Validation Code field, enter the four-digit code that you receive, then press the **Submit** button.

| Bloomberg                                                                                                    | —                              | $\times$ |
|----------------------------------------------------------------------------------------------------|--------------------------------|----------|
| PLACE THE BACK OF B-UNIT ON THE SCREEN AS SHOWN<br>B-Unit Assistance ×<br>Bloomberg has sent a validation code to +XX-XX-XXXX1336<br>Validation Code <enter code=""> Resend Code<br/>Submit Cancel<br/>Click if B-Unit fails to synchronize</enter> | ne B-<br>i section<br>laracter |          |
| Login AssistanceCONTACT USFor assistance on B-Unit,Contact our Global Customerincluding forgotten/lost, clickSupport team.here or press <pgdn>.Support team.</pgdn>                                                                                 |                                |          |

| 8 Bloomberg                                                                                                    |              | $\times$ |
|----------------------------------------------------------------------------------------------------|--------------|----------|
| PLACE THE BACK OF B-UNIT ON THE SCREEN AS SHOWN<br>Bloomberg<br>Your serial number has been verified.                                                  | B-<br>ection |          |
| To complete installation, Bloomberg will restart in 6 seconds.                                                                                         | acter        |          |
| B-Unit Code<br>Click if B-Unit fails to synchronize                                                                                                    |              |          |
| Login AssistanceCONTACT USFor assistance on B-Unit,Contact our Global Customerincluding forgotten/lost, clickSupport team.here or press <pgdn>.</pgdn> |              |          |

A pop-up appears to tell you have successfully installed your serial number, then the system logs you into the Terminal.

#### BBA: Activating via Internet without a B-Unit (IT)

If you are an IT Tech or Market Data Administrator installing an APOD on behalf of another user, obtain the User Key following the steps below and contact Bloomberg Customer Support.

Steps:

1. On your desktop, double-click the green Bloomberg software icon.

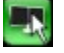

The Bloomberg login screen appears.

2. Click Advanced Options.

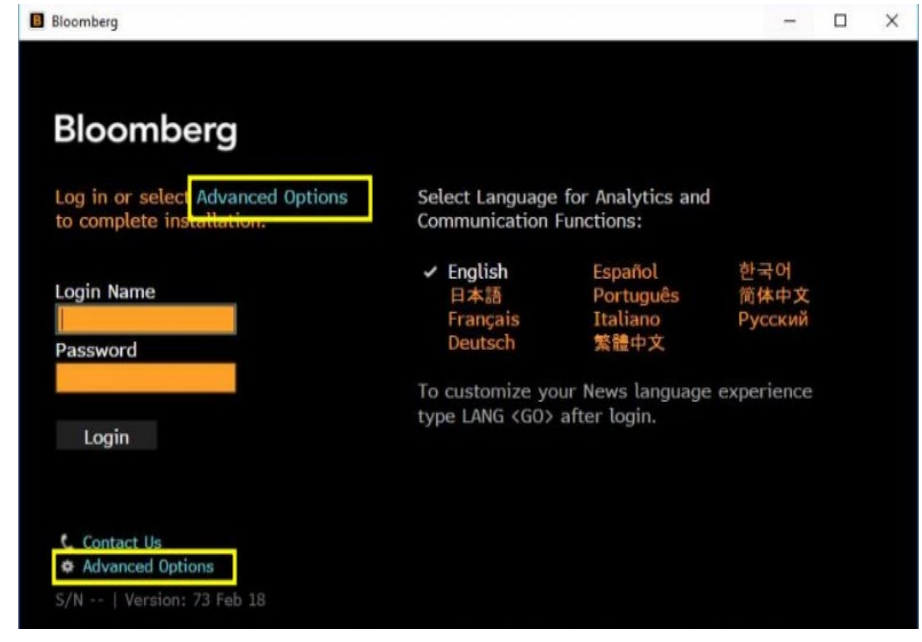

The Advanced Connection Options window appears.

3. Under the Serial Number tab, click Verify with your access key.

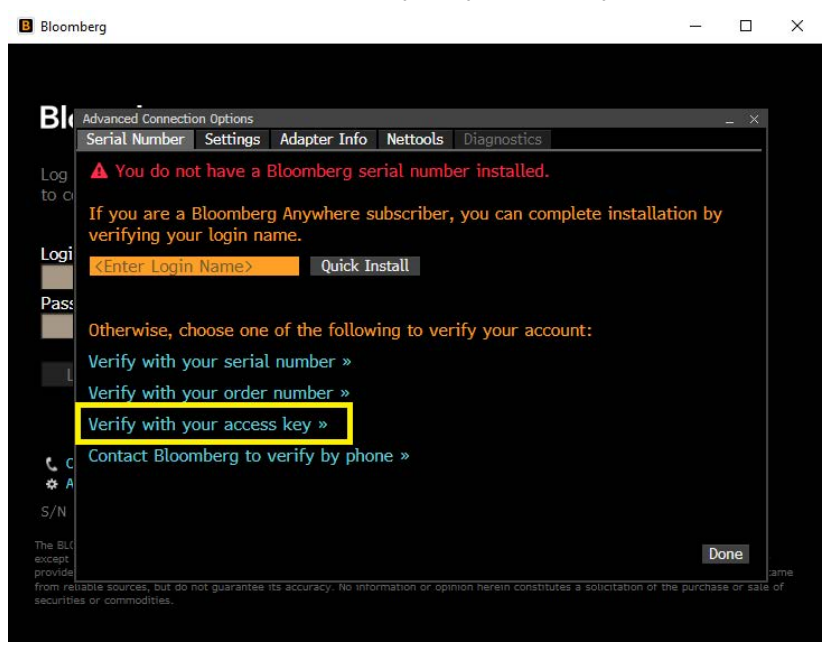

A pop up appears with instructions for obtaining an access key.

4. Call the Bloomberg Support number for your region. You will be asked to provide the 15-digit number listed as *Your User Key*, as well as the end user's login name or the customer number.

| Serial Number                                                                                            | Settings Adapter Info Nettools Diagnostics<br>Verify with Access Key                                                                                                    |          |
|----------------------------------------------------------------------------------------------------|----------------------------------------------------------------------------------------------------|----------|
| A You do n                                                                                               | To obtain an Access Key, please contact Bloom                                                                                                    | nberg.   |
| If you are a<br>verifying yc<br>KEnter Logi<br>Utherwise, «<br>Verify with<br>Verify with<br>Verify with | USA/Canada 1-212-318-2000<br>London 44-20-7330-7500<br>Frankfurt 49-69-9204-1210<br>Sydney 61-2-9777-8600<br>Tokyo 81-3-4565-8900<br>Singapore 65-6212-1000<br>Hong Kong 852-2977-6000<br>Sao Paulo 55-11-2395-9000<br>Your User Key 10743-66899-27951 | ation by |
| c Contact Bloc<br>A                                                                                      | Bloomberg Access Key <a>Key</a> <a>Submit</a>                                                                                                    | Cancel   |

| Serial Nur         |                                                            |
|--------------------|------------------------------------------------------------|
| Derior Har         | nber Settings Adapter Info Nettools Diagnostics            |
| g 🔺 You (          | to r<br>To obtain an Access Key, please contact Bloomberg. |
| If you a verifying | re a<br>USA/Canada 1-212-318-2000 ation by                 |
| (Enter             | London 44-20-7330-7500                                     |
|                    | Sydney 61-2-9777-8600                                      |
| St                 | Tokyo 81-3-4565-8900                                       |
| Otherwis           | se, Singapore 65-6212-1000                                 |
| Verify w           | Hong Kong 852-2977-6000                                    |
| L Verify w         | Sao Paulo 55-11-2395-9000                                  |
| Verify w           | ith Your User Key 10743-66899-27951                        |
| c Contact<br>A     | Bloomberg Access Key Kenter Access Key                     |
|                    |                                                            |
| c Contact          | Bloomberg Access Key Ker Access Key                        |

5. In the Bloomberg Access Key field, enter the key provided by support, then click the Submit button.

The software activates. You can now log in to the Bloomberg Terminal<sup>®</sup> with your login ID and password.

#### **DR: Activating via Virtual Office Network**

If you are a Shared Terminal user with Disaster Recovery (DR) services enabled and you are connected virtually to your office's network, you must activate your software before you can use the Bloomberg Terminal<sup>®</sup>.

For details on any virtual network setup, contact your firm's technical support.

Steps:

1. On your desktop, double-click the green Bloomberg software icon.

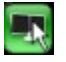

The Bloomberg login screen appears.

2. Click Advanced Options.

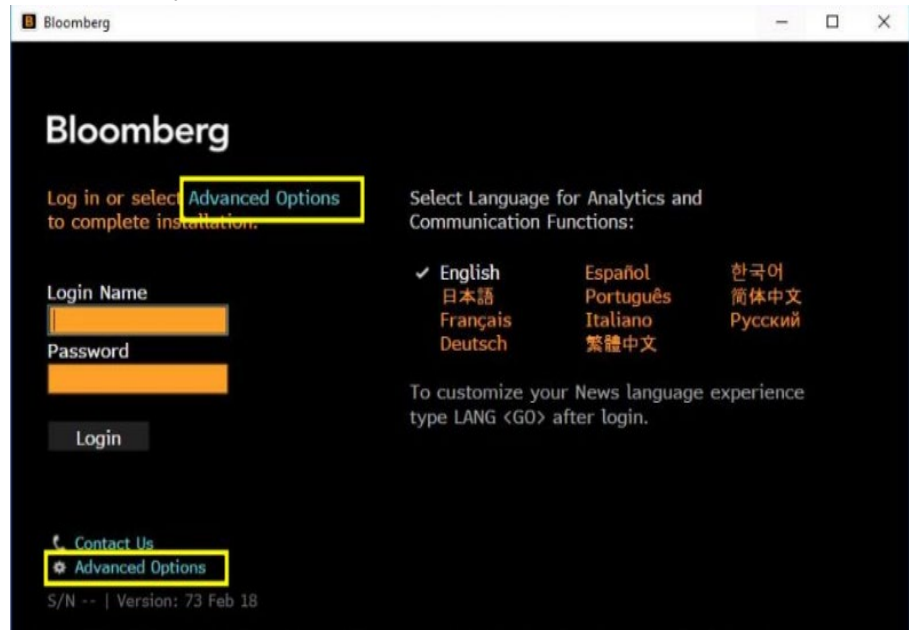

The Advanced Connection Options window appears.

3. Enter your login name, then click the Quick Install button and follow the instructions.

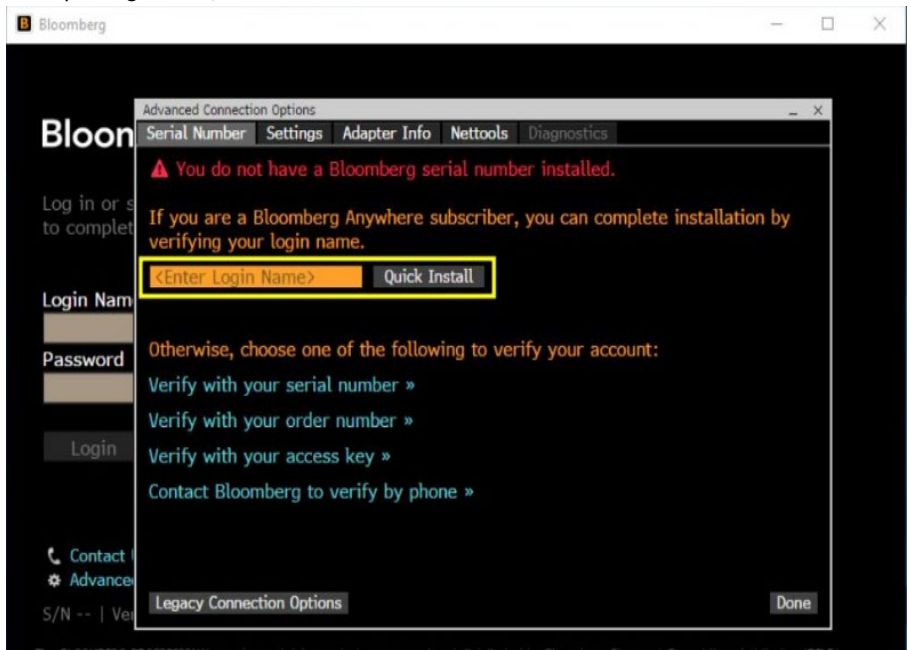

The software activates. You can now log in to the Terminal with your login ID and password.

#### **DR: Activating via the Internet**

If you are a Shared Terminal user with Disaster Recovery (DR) services enabled and you are not connecting remotely to your office network or PC, you can activate the Bloomberg software directly over the Internet.

Steps:

1. On your desktop, double-click the green Bloomberg software icon.

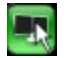

The Bloomberg login screen appears.

#### 2. Click Advanced Options.

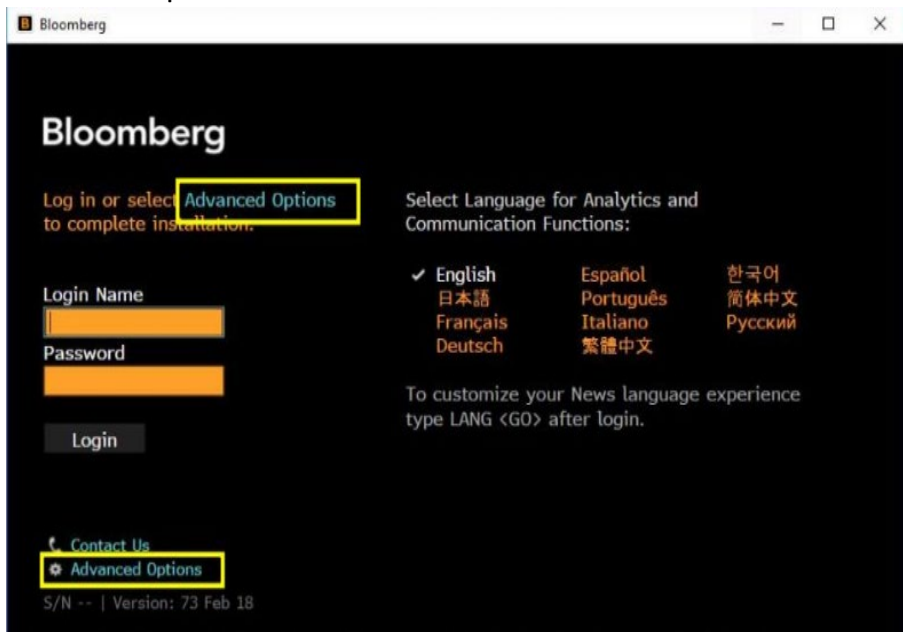

The Advanced Connection Options window appears.

3. Under the Serial Number tab, select Verify with your access key.

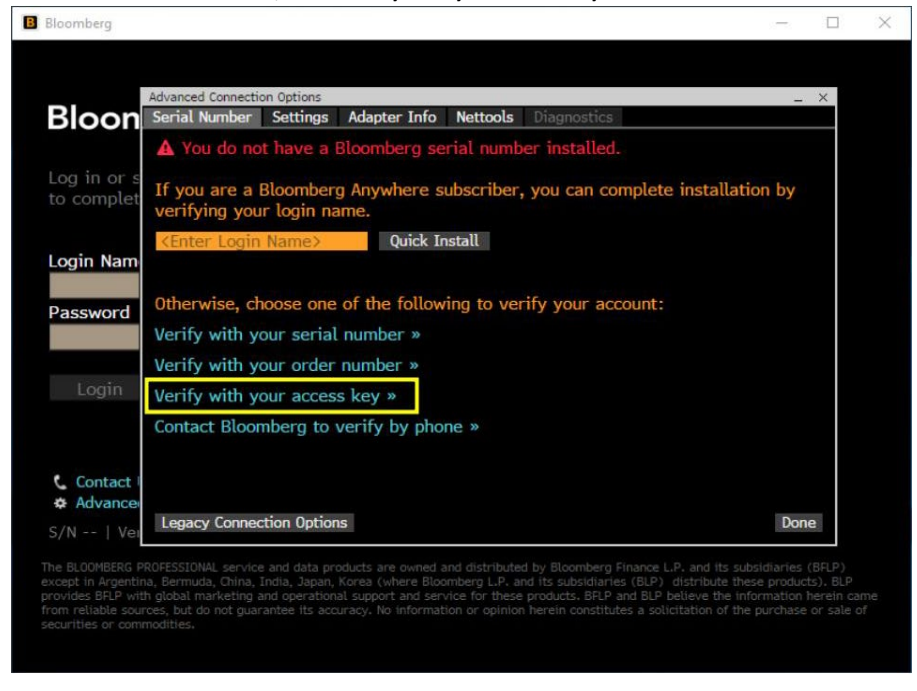

A pop-up appears with instructions for obtaining an access key.

6. Call the Bloomberg Support number for your region. You will be asked to provide the 15-digit number listed as *Your User Key*, as well as the end user's login name or the customer number.

| B Bloombe         | erg                                                                     |                                                                                             |                                                                                                    |                                                                      |                               |             | _          |         |
|-------------------|-------------------------------------------------------------------------|---------------------------------------------------------------------------------------------|----------------------------------------------------------------------------------------------------|----------------------------------------------------------------------|-------------------------------|-------------|------------|---------|
| <b>DL</b>         |                                                                         |                                                                                             |                                                                                                    |                                                                      |                               |             |            | ~       |
|                   | ovanced connect<br>Serial Number                                        | Settings Ada                                                                                | apter Info                                                                                           | Nettools Dia                                                         | anostics                      |             | -          | ×       |
| Conr              | 🛦 You do r                                                              | Verify with Access<br>To obtain an                                                          | Key<br>Access Key                                                                                    | , please co                                                          | ntact Bloomb                  | erg.        |            |         |
| Logi<br>Pas:      | Choose one<br>Verify with<br>Verify with<br>Verify with<br>Contact Blo( | USA/Canada<br>London<br>Frankfurt<br>Sydney<br>Tokyo<br>Singapore<br>Hong Kong<br>Sao Paulo | 1-212-318<br>44-20-733<br>49-69-920<br>61-2-9777<br>81-3-4565<br>65-6212-1<br>852-2977-<br>55-11-239 | -2000<br>0-7500<br>4-1210<br>-8600<br>-8900<br>000<br>6000<br>5-9000 |                               |             |            |         |
| ور                |                                                                         | Your User Ke<br>Bloomberg A                                                                 | y<br>ccess Kev                                                                                       | 11236-9376                                                           | 8-49098<br>ess Kev>           |             |            |         |
| <b>☆ A</b><br>S/N |                                                                         |                                                                                             |                                                                                                    |                                                                      | Submit                        | Cancel      |            |         |
| The BLC<br>except | Legacy Conne                                                            | ction Options                                                                               |                                                                                                    |                                                                      | Activ                         | vate Wind   | Done       | :<br>   |
| from reliat       | ole sources, but do<br>or commodities.                                  | not guarantee its acc                                                                       | curacy. No inform                                                                                    | nation or opinion h                                                  | ierein constitutes a<br>GO IO | Settings to | activate v | Vindolv |

7. In the *Bloomberg Access Key* field, enter the key provided by support, then click the **Submit** button.

| Advanced Connect          | ion Options             |                        |                  |             |        | -        |  |
|---------------------------|-------------------------|------------------------|------------------|-------------|--------|----------|--|
| Serial Number             | Settings Adam           | oter Info              | Nettools Diag    | nostics     |        |          |  |
| g 🔺 You do r              | To obtain an A          | lccess Key             | , please cont    | act Bloombe | rg.    |          |  |
| If you are a verifying yo | USA/Canada 1            | -212-318               | -2000            |             |        | ation by |  |
| gi KEnter Logi            | London 4<br>Frankfurt 4 | 14-20-733<br>19-69-920 | 0-7500<br>4-1210 |             |        |          |  |
| S                         | Sydney 6                | 51-2-9777<br>21-3-4565 | -8600<br>-8900   |             |        |          |  |
| Otherwise, o              | Singapore 6             | 5-6212-1               | 000              |             |        |          |  |
| Verify with               | Hong Kong 8             | 352-2977-              | 6000             |             |        |          |  |
| L<br>Verify with          | Sao Paulo 5             | 55-11-239              | 5-9000           |             |        |          |  |
| Verify with               | Your User Key           |                        | 10743-66899      | -27951      |        |          |  |
| C Contact Bloc            | Bloomberg Acc           | cess Key               | KEnter Acces     | s Key≻      |        |          |  |
| N                         |                         |                        |                  | Submit      | Cancel |          |  |

The software activates. You can now log in to the Bloomberg Terminal® with your login ID and password.

## Reference

#### **APOD Administrator**

An APOD Administrator is a designated individual at your firm who can enable or disable access to transactional product or trading system functionality at the user or serial number level. If you are unable to complete transactions in the Bloomberg Terminal, contact your APOD Administrator or Bloomberg support.

If you wish to designate a new or additional APOD Administrator, your firm's compliance officer needs to contact Bloomberg. Note that user(s) set up to become APOD Administrators must have a Bloomberg Anywhere license.

#### APOD <GO>

The function APOD<GO> allows Bloomberg users to check the APOD Administrators in their firm, and for APOD Administrators to view and manage the firm's APODs and Access Points.

| Main Menu         1) APOD S       - Search in your Firm         2) APOD AL       - APOD Administrators         3) APOD U       - Enable/Disable Transactional Products for Users in your Firm         4) APOD D       - View APOD Set-Up Procedures Document         5) APOD SN       - Find Access Point by Terminal S/N         (a) APOD SID - Find Access Point by Terminal SID         7) APOD M       - Find Mobile Device By ID | APOD Admini                                                              | stratio |
|----------------------------------------------------------------------------------------------------|--------------------------------------------------------------------------|---------|
| <ul> <li>1) APOD S - Search in your Firm</li> <li>2) APOD AL - APOD Administrators</li> <li>3) APOD U - Enable/Disable Transactional Products for Users in your Firm</li> <li>4) APOD D - View APOD Set-Up Procedures Document</li> <li>5) APOD SN - Find Access Point by Terminal S/N</li> <li>6) APOD SID - Find Access Point by Terminal SID</li> <li>7) APOD M - Find Mobile Device By ID</li> </ul>                              | Main Menu                                                                |         |
| <ul> <li>2) APOD AL - APOD Administrators</li> <li>3) APOD U - Enable/Disable Transactional Products for Users in your Firm</li> <li>4) APOD D - View APOD Set-Up Procedures Document</li> <li>5) APOD SN - Find Access Point by Terminal S/N</li> <li>6) APOD SID - Find Access Point by Terminal SID</li> <li>7) APOD M - Find Mobile Device By ID</li> </ul>                                                                       | 1) APOD S - Search in your Firm                                          |         |
| <ul> <li>3 APOD U - Enable/Disable Transactional Products for Users in your Firm</li> <li>4 APOD D - View APOD Set-Up Procedures Document</li> <li>5 APOD SN - Find Access Point by Terminal S/N</li> <li>6 APOD SID - Find Access Point by Terminal SID</li> <li>7) APOD M - Find Mobile Device By ID</li> </ul>                                                                                                    | 2) APOD AL - APOD Administrators                                         |         |
| <ul> <li>4 APOD D - View APOD Set-Up Procedures Document</li> <li>5 APOD SN - Find Access Point by Terminal S/N</li> <li>6 APOD SID - Find Access Point by Terminal SID</li> <li>7) APOD M - Find Mobile Device By ID</li> </ul>                                                                                                    | 3) APOD U - Enable/Disable Transactional Products for Users in your Firm |         |
| <ul> <li>APOD SN - Find Access Point by Terminal S/N</li> <li>APOD SID - Find Access Point by Terminal SID</li> <li>APOD M - Find Mobile Device By ID</li> </ul>                                                                                                    | APOD D - View APOD Set-Up Procedures Document                            |         |
| () APOD SID - Find Access Point by Terminal SID<br>7) APOD M - Find Mobile Device By ID                                                                                                    | (1) APOD SN - Find Access Point by Terminal S/N                          |         |
| 7) APOD M - Find Mobile Device By ID                                                                                                    | () APOD SID - Find Access Point by Terminal SID                          |         |
|                                                                                                    | 7) APOD M - Find Mobile Device By ID                                     |         |
|                                                                                                    |                                                                          |         |
|                                                                                                    |                                                                          |         |

#### 1) APOD S – Search in your Firm

Provides Terminal search options for APODs, Access Points, and Mobile Devices. Search for Terminals by **Customer** or **Firm Number/Name**, as well as Terminals created by a specific user (**Creator** field).

Expand search results by checking the Include Inactive box. Filter search results by selecting from the Show dropdown menu.

|      | 1) Run |          | 2) User     | Lookup     | 3) Opti    | ons 🔹                                | Page 1/55             | APOD Adm   | inistratio | n  |
|------|--------|----------|-------------|------------|------------|--------------------------------------|-----------------------|------------|------------|----|
| Find |        | Termina  | ls 🔹        | Firm Numbe | er/Name    |                                      | and the second second |            | 🤋 Clear    | r  |
| Show | V      | All      | •           | Customer N | umber/Name | BLOOMBERG/                           | INSTALLATION          |            |            |    |
|      |        | 🖾 Incluc | le Inactive | Creator    |            |                                      |                       |            | X          | 4  |
|      | SID #  | SN# Ctry | City        | Customer   |            | Cust# CO                             | NN Created By         | Created    | APOD ID 1  | TP |
| 11)  |        | US       | NEW YORK    | BLOOMBERG/ | INSTALLAT- |                                      |                       | 09/08/2020 |            | Ν  |
| 12)  |        | US       | NEW YORK    | BLOOMBERG/ | INSTALLAT  |                                      |                       | 09/08/2020 |            | Ν  |
| 13)  |        | US       | NEW YORK    | BLOOMBERG/ | INSTALLAT  |                                      |                       | 09/08/2020 |            | Y  |
| 14)  |        | US       | NEW YORK    | BLOOMBERG/ | INSTALLAT  |                                      |                       | 09/08/2020 |            | Ν  |
| 15)  |        | US       | NEW YORK    | BLOOMBERG/ | INSTALLAT  |                                      |                       | 09/08/2020 |            | Ν  |
| 16)  |        | US       | NEW YORK    | BLOOMBERG/ | INSTALLAT- |                                      |                       | 09/08/2020 | 1000       | Ν  |
| 17)  |        | US       | NEW YORK    | BLOOMBERG/ | INSTALLAT. |                                      | 10                    | 09/04/2020 |            | Ν  |
| 18)  |        | US       | NEW YORK    | BLOOMBERG/ | INSTALLAT  |                                      |                       | 09/04/2020 |            | Ν  |
| 19)  |        | US       | NEW YORK    | BLOOMBERG/ | INSTALLAT. |                                      |                       | 08/31/2020 |            | Ň  |
| 20)  |        | US       | NEW YORK    | BLOOMBERG/ | INSTALLAT. |                                      |                       | 08/31/2020 |            | Ν  |
| 21)  |        | US       | NEW YORK    | BLOOMBERG/ | INSTALLAT- |                                      |                       | 08/31/2020 |            | Ν  |
| 22)  |        | US       | NEW YORK    | BLOOMBERG/ | INSTALLAT. |                                      |                       | 08/06/2020 |            | Ν  |
| 23)  |        |          | NEW YORK    | BLOOMBERG/ | INSTALLAT  |                                      |                       | 07/30/2020 |            | N  |
| 24)  |        | US       | NEW YORK    | BLOOMBERG/ | INSTALLAT. |                                      |                       | 07/30/2020 |            | Ν  |
| 25)  |        | US       | NEW YORK    | BLOOMBERG/ | INSTALLAT  | Contraction in which the real of the |                       | 07/30/2020 |            | N  |
| 26)  |        | US       | NEW YORK    | BLOOMBERG/ | INSTALLAT  |                                      |                       | 07/30/2020 |            | Ν  |
| 27)  |        | US       | NEW YORK    | BLOOMBERG/ | INSTALLAT. |                                      |                       | 07/29/2020 |            | N  |
| 28)  |        | US       | NEW YORK    | BLOOMBERG/ | INSTALLAT- |                                      |                       | 07/29/2020 |            | N  |
| 29)  |        | US       | NEW YORK    | BLOOMBERG/ | INSTALLAT. |                                      |                       | 07/29/2020 |            | Ν  |
|      |        |          |             |            |            |                                      |                       |            |            |    |
|      |        |          |             |            |            |                                      |                       |            |            |    |
|      |        |          |             |            |            |                                      |                       |            |            |    |

#### "Show" Option Descriptions

- All: Displays all APOD, Access Point, and Mobile Device IDs
- APOD: BBA Terminals installed without a Bloomberg Order Number
- Access Point: BBA Terminals installed with a Bloomberg Order Number
- Mobile Device: BBA Terminal access via mobile device (iPad)

#### **Column Descriptions**

- **SID #:** Subscription Instance Display
- SN #: Serial Number
- City: Account location
- Customer: Account Name
- CUST#: Account Number
- **CONN:** How the Terminal connects; Router (RTR) or Internet (INET)
- Created by: Name of the person who created the APOD
- Created: Date when the APOD was created
- APOD ID: The unique APOD identifier number
- **TP:** Transactional Products functionality; Enabled (Y) or Not Enabled (N)

#### 2) APOD AL – APOD Administrators

Check the APOD Administrators within your firm by entering your Firm Number.

#### 3) APOD U – Enable/Disable Transactional Products for Users in your Firm

#### This functionality is limited to APOD Administrators.

Enable or disable Transactional Products functionality by user. Enabled users will have access to transactional product functionality on any configured Terminal that they log into with biometric authentication. It will also allow enabling a user for a transactional products override, which allows the user to access transactional products even if they are on a biometric authentication override.

|       | 1) Run    | 2) User Lookup   | 3) (  | Options 🔹  |             |              | Page 1/1210 | ) AP | OD | Admi | nistration |
|-------|-----------|------------------|-------|------------|-------------|--------------|-------------|------|----|------|------------|
| Find  |           | Users 🗸          | Firm  | Number/Na  | me BL(      | DOMBERG L.P. | ( )         |      |    |      | 9) Clear   |
| Show  | 4         | All              | Custo | omer Numbe | r/Name      |              |             |      |    |      |            |
|       |           | Include Inactive | Crea  | tor        |             |              |             | -    |    |      |            |
|       | Last Name | First Name       | UUID  | Customer   | Customer Na | ime          | City        | BBA  | TP | Over | Expiration |
|       |           |                  |       |            |             |              |             | Y ·  | •  | •    |            |
| 11) 0 |           |                  |       |            | BLOOMBERG/  | 731 LEX AV   | NEW YORK    | Y    | N  | N    | 04/03/202  |
| 12) o |           |                  |       |            | BLOOMBERG/  | 731 LEX AV   | NEW YORK    |      | Ν  | N    | 04/03/202  |
| 13) 🐵 |           |                  |       |            | BLOOMBERG/  | 919 3RD A_   | NEW YORK    |      | Ν  | N    | 03/28/202  |
| 14) 🔹 |           |                  |       |            | BLOOMBERG/  | NEWSROOM     | LONDON      |      | Ν  | N    | 03/27/202  |
| 15) 🙁 |           |                  |       |            | BLOOMBERG/  | NEWSROOM     | LONDON      |      | Ν  | N    | 04/01/202  |
| 16) 🗖 |           |                  |       |            | BLOOMBERG/  | 731 LEX      | NEW YORK    |      | Ν  | Ν    |            |
| 17) 🔹 |           |                  |       |            | BLOOMBERG/  | LONDON 3     | LONDON      |      | Ν  | N    |            |
| 18) 🙂 |           |                  |       |            | BLOOMBERG/  | 120 PARK     | NEW YORK    |      | Ν  | N    |            |
| 19) 🙁 |           |                  |       |            | BLOOMBERG/  | 919 3RD A.   | NEW YORK    |      | Ν  | Ν    |            |
| 20) 🗖 |           |                  |       |            | BLOOMBERG/  | SAN FRANC-   | SAN FRANCIS |      | Ν  | N    |            |
| 21) 🙁 |           |                  |       |            | BLOOMBERG/  | 731 LEX      | NEW YORK    | Y    | Ν  | Ν    | 01/25/201  |
| 22) 🔹 |           |                  |       |            | BLOOMBERG/  | LONDON 3     | LONDON      |      | Ν  | Ν    |            |
| 23) 🗖 |           |                  |       |            | BLOOMBERG/  | 919 3RD A.   | NEW YORK    |      | Ν  | N    |            |
| 24) 💿 |           |                  |       |            | BLOOMBERG/  | LONDON 3     | LONDON      |      | Ν  | N    |            |
| 25) 🔹 |           |                  |       |            | BLOOMBERG/  | LONDON 3     | LONDON      | Y    | Ν  | N    |            |
| 26) 😐 |           |                  |       |            | BLOOMBERG/  | LONDON       | LONDON      | Y    | Ν  | N    |            |
| 27) • |           |                  |       |            | BLOOMBERG/  | LONDON       | LONDON      | Y    | N  | N    |            |
| 28) 🙁 |           |                  |       |            | BLOOMBERG/  | LONDON       | LONDON      | Y    | N  | N    |            |
| 29) 🗖 |           |                  |       |            | BLOOMBERG/  | LONDON       | LONDON      | Y    | N  | N    |            |
|       |           |                  |       |            |             |              |             |      |    |      |            |

#### Steps to Enable a User for Transactional Products:

1. Select or lookup a user and the following screen will be presented:

| <back> to Return</back>                                                                                                    |                                                         |                                  |                             |
|----------------------------------------------------------------------------------------------------|---------------------------------------------------------|----------------------------------|-----------------------------|
| 10) Actions 🔹                                                                                                    |                                                         | AP                               | OD: User Status and History |
| Transactional Products<br>Transactional Products on Override                                                                    | E ROOM ( )<br>State NY                                  | UUID<br>Firm<br>Country UNITED S | TATES                       |
| Transactional Products Status                                                                                                   |                                                         |                                  |                             |
| Trans. Products         Not Allowed           Override Access         Not Allowed           Override Expire         Not Allowed | Last Update On<br>Last Updated By<br>Last Login On 10/2 | 8/37 00:00                       |                             |
| Transactional Products Enablement Histo                                                                                         | rv                                                      |                                  |                             |
| Trans. Products Type Expiration                                                                                                 | Updated On U                                            | pdated By                        | UUID                        |
|                                                                                                    |                                                         |                                  |                             |

#### 2. From the user's APOD screen, select Actions > Transactional Products > Enable

| (Back) to Peturn                          |          |             |              |            |         |            |         |
|-------------------------------------------|----------|-------------|--------------|------------|---------|------------|---------|
| 10 Actions x                              |          |             |              |            | )• Hear | Status and | History |
|                                           | 1        |             |              | AIO        | . 03ei  | Status and | matory  |
| Transactional Products                    | Enable   |             | Firm         |            |         |            |         |
| Transactional Products on Override        | Disablo  | NY          | Country      | UNITED STA | TES     |            |         |
| Transactional Products on override P      | Disable  |             | country      | SHITLE STA | 120     |            |         |
|                                           |          |             |              |            |         |            |         |
| Transactional Products Status             |          |             |              |            |         |            |         |
| Trans. Products Not Allowed               | Last Up  | date On     |              |            |         |            |         |
| Override Access Not Allowed               | Last Upd | ated By     |              |            |         |            |         |
| Override Expire                           | Last L   | ogin On 10, | /28/37 00:00 |            |         |            |         |
|                                           |          |             |              |            |         |            |         |
| Transactional Products Enablement History |          |             |              |            |         |            |         |
| Trans. Products Type Expiration           | Updated  | On          | Updated By   |            |         |            | UUID    |
|                                           |          |             |              |            |         |            |         |
|                                           |          |             |              |            |         |            |         |
|                                           |          |             |              |            |         |            |         |
|                                           |          |             |              |            |         |            |         |
|                                           |          |             |              |            |         |            |         |
|                                           |          |             |              |            |         |            |         |
|                                           |          |             |              |            |         |            |         |
|                                           |          |             |              |            |         |            |         |
|                                           |          |             |              |            |         |            |         |
|                                           |          |             |              |            |         |            |         |
|                                           |          |             |              |            |         |            |         |
|                                           |          |             |              |            |         |            |         |

#### 3. Click Yes to confirm.

| <back> to</back>                          | o Close                                                                                                    |                        |                    |                            |             |            |             |  |  |
|-------------------------------------------|----------------------------------------------------------------------------------------------------|------------------------|--------------------|----------------------------|-------------|------------|-------------|--|--|
| 10)                                       | Actions 🔹                                                                                                    |                        |                    |                            | APOD: U     | ser Status | and History |  |  |
| User Name<br>Customer<br>City<br>Override | BLOOMBERG/ 33<br>NEW YORK<br>No                                                                                                  | 0 WEST CONSOLE RO      | OM ( )<br>State NY | UUID<br>Firm<br>Country UN | ITED STATES |            |             |  |  |
| Transaction<br>Trans. Pro<br>Override     | nal Products Statu<br>oducts Not Allow<br>Setting Change Cor                                                                     | is<br>ed<br>nfirmation | Last Update On     |                            |             |            |             |  |  |
| Transactic                                | This action will enable transactional products at the user level<br>actic for on any Access Point, and when enabled for disaster |                        |                    |                            |             |            |             |  |  |
|                                           | Do you want to allow transactional products for this user?                                                                       |                        |                    |                            |             |            |             |  |  |
|                                           |                                                                                                    |                        |                    |                            | 1) Yes      | 2) No      |             |  |  |
|                                           |                                                                                                    |                        |                    |                            |             |            |             |  |  |
|                                           |                                                                                                    |                        |                    |                            |             |            |             |  |  |
|                                           |                                                                                                    |                        |                    |                            |             |            |             |  |  |

#### Steps to enable a user for Transactional Products on Override:

This will enable / disable the user for transactional product functionality while logged in with a biometric authentication override.

1. From the user's APOD screen, select Actions > Transactional Products > Enable

| <back> to Return</back> |          |                |           |                   |              |               |                |            |
|-------------------------|----------|----------------|-----------|-------------------|--------------|---------------|----------------|------------|
| 10) Actions 🔻           |          |                |           |                   |              | APOD: l       | Jser Status ar | nd History |
|                         |          |                |           |                   | UUID         |               |                |            |
| Transactional Pro       | ducts    |                |           |                   | Firm         |               |                |            |
| Transactional Pro       | ducts d  | on Override 🕨  | Enable    | NY                | Country      | UNITED STATES |                |            |
|                         |          |                | Disable   |                   |              |               |                |            |
|                         |          |                |           |                   |              |               |                |            |
| Transactional Produc    | ts Statı | JS             |           |                   |              |               |                |            |
| Trans. Products No      | ot Allow | /ed            | Last Up   | date On           |              |               |                |            |
| Override Access No      | ot Allow | ved            | Last Upda | ated By           |              |               |                |            |
| Override Expire         |          |                | Last L    | ogin On <b>10</b> | /28/37 00:00 |               |                |            |
|                         |          |                |           |                   |              |               |                |            |
| Transactional Produc    | ts Enab  | lement History |           |                   |              |               |                |            |
| Trans. Products         | Туре     | Expiration     | Updated   | On                | Updated By   |               |                | UUID       |
|                         |          |                |           |                   |              |               |                |            |
|                         |          |                |           |                   |              |               |                |            |
|                         |          |                |           |                   |              |               |                |            |
|                         |          |                |           |                   |              |               |                |            |
|                         |          |                |           |                   |              |               |                |            |
|                         |          |                |           |                   |              |               |                |            |
|                         |          |                |           |                   |              |               |                |            |
|                         |          |                |           |                   |              |               |                |            |
|                         |          |                |           |                   |              |               |                |            |
|                         |          |                |           |                   |              |               |                |            |
|                         |          |                |           |                   |              |               |                |            |
|                         |          |                |           |                   |              |               |                |            |
|                         |          |                |           |                   |              |               |                |            |

2. Select the Expiration Date, then click OK to confirm.

| <back> to Close</back>                                              |                                                                                            |                                   |                            |  |  |  |
|---------------------------------------------------------------------|--------------------------------------------------------------------------------------------|-----------------------------------|----------------------------|--|--|--|
| 10 Actions *                                                        |                                                                                            | APO                               | D: User Status and History |  |  |  |
| User Name<br>Customer BL00MBERG/ 32<br>City NEW YORK<br>Override No | 30 WEST CONSOLE ROOM ( )<br>State NY                                                       | UUID<br>Firm<br>Country UNITED ST |                            |  |  |  |
| Transactional Products Stat<br>Trans. Products Not Allo             | US<br>Transactional Product Override Expiration Date                                       |                                   |                            |  |  |  |
| Override Access Not Allo<br>Override Expire                         | This action will enable transactional produ<br>override for the 1 selected user(s) until t |                                   |                            |  |  |  |
| Transactional Products Ena<br>Trans. Products Type                  | below.                                                                                     | UUID                              |                            |  |  |  |
|                                                                     | Expiration Date 16-Sep-2020 🖻                                                              |                                   |                            |  |  |  |
|                                                                     | Do you want to enable transactional products for these user(s)?                            |                                   |                            |  |  |  |
|                                                                     | -                                                                                          | 1) OK Close                       | 5                          |  |  |  |
|                                                                     |                                                                                            |                                   |                            |  |  |  |
|                                                                     |                                                                                            |                                   |                            |  |  |  |
|                                                                     |                                                                                            |                                   |                            |  |  |  |

The transactional product override can be enabled for maximum of 30 days from the date of enablement, and users are able to request multiple overrides during this period.

#### 4) APOD D – View APOD Set-Up Procedures Document

Opens a link to this document in the user's default language setting.

#### 5) APOD SN – Find Access Point by Terminal S/N

Search for APOD or Access Point information by the Terminal S/N (serial number)\*. The Terminal Detail screen shows whether the Terminal is enabled for access to transactional products or not, and allows APOD Administrators to enable or disable access from the same screen.

\* Locate the S/N from the bottom left corner of any Bloomberg window after hitting the CANCEL/Esc key

#### 6) APOD SID – Find Access Point by Terminal SID

Search for APOD or Access Point by SID\*. The Terminal Detail screen shows whether the Terminal is enabled for access to transactional products or not, and allows APOD Administrators to enable or disable access from the same screen.

\* Locate the SID from the bottom right corner of any Bloomberg window after hitting the CANCEL/ESC key, or from a SID Report.

#### 7) APOD M – Find Mobile Device By ID

Search for the mobile device by the MDID\*. The Terminal Detail screen shows whether the mobile device is enabled for access to transactional products or not, and allows APOD Administrators to enable or disable access from the same screen.

\* Locate the MDID from the Info icon on the Bloomberg Professional mobile app. If a user does not have an MDID installed yet, they must log in to Terminal Mode on the iPad app with a B-Unit first, then run OFF<GO> from the Terminal Mode. After they log off, the MDID will appear under Info.

#### Steps to enable/disable access to transactional products for a Terminal or a mobile device:

1. Locate the Terminal you would like to update via any of the options above (APOD S, APOD SN, APOD SID, APOD M)

2. From the Terminal Detail screen, click **Allow Trans. Products**.

| <back> to Return</back>                       |            |                                              |                        |                 |
|-----------------------------------------------|------------|----------------------------------------------|------------------------|-----------------|
| 1) Allow Trans. Prod                          | lucts 2)   |                                              |                        | Terminal Detail |
| Customer Detail                               |            |                                              |                        |                 |
| Customer<br>Firm<br>Country<br>City           | ј<br>Токуо | BLOOMBERG/ TOKYO<br>BLOOMBERG L.P.<br>Japan  | ) MARU OFFICE<br>State | тк              |
| Terminal Detail                               |            |                                              |                        |                 |
| Terminal ID<br>Serial #<br>SID #<br>Router ID |            | Is Active<br>Trans. Products<br>Creator UUID | Yes<br>Not Allowed     |                 |

#### 3. Click Yes to confirm.

| <back> to Close</back>                        |            |                                                                    |                                |            |                 |
|-----------------------------------------------|------------|--------------------------------------------------------------------|--------------------------------|------------|-----------------|
| 1) Allow Trans. Prod                          |            |                                                                    |                                |            | Terminal Detail |
| Customer Detail                               |            |                                                                    |                                |            |                 |
| Customer<br>Firm<br>Country<br>City           | ј<br>ТОКҮО | BLOOMBERG/ TOK<br>BLOOMBERG L.P.<br>Japan                          | YO MARU OFFI<br>S <sup>I</sup> | CE<br>tate | ТК              |
| Terminal Detail                               |            |                                                                    |                                |            |                 |
| Terminal ID<br>Serial #<br>SID #<br>Router ID | Do         | g Change Confirmation<br>you want to allow transactional<br>1) Yes | 2) No                          |            |                 |
|                                               |            |                                                                    |                                |            |                 |
|                                               |            |                                                                    |                                |            |                 |

| <back> to Return</back>                       |            |                                              |                        |                 |
|-----------------------------------------------|------------|----------------------------------------------|------------------------|-----------------|
| 1) Block Trans. Proc                          | lucts      |                                              |                        | Terminal Detail |
| Customer Detail                               |            |                                              |                        |                 |
| Customer<br>Firm<br>Country<br>City           | ј<br>Токуо | BLOOMBERG/ TOKYO<br>BLOOMBERG L.P.<br>Japan  | ) MARU OFFICE<br>State | тк              |
| Terminal Detail                               |            |                                              |                        |                 |
| Terminal ID<br>Serial #<br>SID #<br>Router ID |            | Is Active<br>Trans. Products<br>Creator UUID | Yes<br>Allowed         |                 |
|                                               |            |                                              |                        |                 |

If you would like to block access to transactional products, click Block Trans. Products.

#### Definitions

| Access Point on Demand (APOD) | An access point installed on demand that allows you to activate your Bloomberg software when you install it on a new machine for the first time. When you activate your software using the instructions in <u>APOD Creation</u> , an APOD serial number is associated with the specific software instance downloaded on your computer. |
|-------------------------------|----------------------------------------------------------------------------------------------------|
| Terminal Serial Number        | A serial number that identifies the APOD created for your installation of the Bloomberg software. After activating your software and logging into the Bloomberg Terminal <sup>®</sup> , you can press <esc> to locate the serial number in the bottom left corner of the screen.</esc>                                                 |
| Customer Number               | A customer number is created for every location where billable SIDs (licenses), circuits, or services are installed. Multiple customer numbers can be created in one location if required for billing / administrative purposes.                                                                                                    |

| Take the next step.                                                                              | <b>Beijing</b>                  | Hong Kong                         | <b>New York</b>                  | Singapore                        |
|--------------------------------------------------------------------------------------------------|---------------------------------|-----------------------------------|----------------------------------|----------------------------------|
|                                                                                                  | +86 10 6649 7500                | +852 2977 6000                    | +1 212 318 2000                  | +65 6212 1000                    |
| For additional information,<br>press the <help> key twice on<br/>the Bloomberg Terminal®.</help> | <b>Dubai</b><br>+971 4 364 1000 | <b>London</b><br>+44 20 7330 7500 | San Francisco<br>+1 415 912 2960 | <b>Sydney</b><br>+61 2 9777 8600 |
| bloomberg.com/professional                                                                       | Frankfurt                       | <b>Mumbai</b>                     | <b>Sao Paulo</b>                 | <b>Tokyo</b>                     |
|                                                                                                  | +49 69 9204 1210                | +91 22 6120 3600                  | +55 11 2395 9000                 | +81 3 3201 8900                  |

The BLOOMBERG TERMINAL service and Bloomberg data products (the "Services") are owned and distributed by Bloomberg Finance L.P. ("BFLP") except (i) in Argentina, Australia and certain jurisdictions in the Pacific islands, Bermuda, China, India, Japan, Korea and New Zealand, where Bloomberg L.P. and its subsidiaries ("BLP") distribute these products, and (ii) in Singapore and the jurisdictions serviced by Bloomberg's Singapore office, where a subsidiary of BFLP distributes these products. BLP provides BFLP and its subsidiaries with global marketing and operational support and service. Certain features, functions, products and services available only to sophisticated investors and only where permitted. BFLP, BLP and their affiliates on the accuracy of prices or other information in the Services Nothing in the Services shall constitute or be construed as an offering of financial instruments by BFLP, BLP or their affiliates, or as investment advice or recommendations by BFLP, BLP or their affiliates of an investment strategy or whether or not to "buy", "sell" or "hold" an investment. Information available via the Services should not be considered as information sufficient upon which to base an investment decision. All rights reserved. © 2020 Bloomberg.